#### http://blog.dosen.umsida.ac.id/

| Blog Dosen                 | × +                                                                               |                                        |                  |
|----------------------------|-----------------------------------------------------------------------------------|----------------------------------------|------------------|
| (←)→ C û                   | (i) blog.dosen. <b>umsida.ac.id</b>                                               | 😇 🏠 🔍 Search                           | 🛨 III\ 🗊 📽 👎 🐵 😑 |
| 🔞 My Campus UMSIDA   🔞 Sie | stem Informasi HRD 🔵 Fakultas Psikologi – U 🔘 Sistem Informasi HRD 오 WhatsApp Web | b                                      |                  |
|                            | Blog List Blog Dosen                                                              | Bantuan 👻 UMSIDA 👻                     |                  |
|                            |                                                                                   | Q Search                               |                  |
|                            |                                                                                   | Data Blog Dosen                        |                  |
|                            | # Nama                                                                            | Prodi                                  |                  |
|                            | 1 A Miftakhurrohmat, Ir., MP.                                                     | Fakultas Sains dan Teknologi           |                  |
|                            | 2 A. Basuki Babussalam, SH, MH, Dr.                                               | Fakultas Bisnis, Hukum dan Ilmu Sosial |                  |
|                            | 3 A'rasy Fahruddin, ST. MT                                                        | Fakultas Sains dan Teknologi           |                  |
|                            | 4 Abdul Basith Bahur, Drs., MPd.                                                  | Fakultas Sains dan Teknologi           |                  |
|                            | 5 Abdul Basith, Lc. M.Pd.I                                                        | Fakultas Agama Islam                   |                  |
|                            | 6 Abdul Fatah, SH., MH.                                                           | Fakultas Bisnis, Hukum dan Ilmu Sosial |                  |
|                            | 7 Abdul Hakim, S.Sos., M.Pd.I                                                     | Fakultas Agama Islam                   |                  |
|                            | 8 Abdul Majid, Drs., M.Pd., Dr.                                                   | Fakultas Psikologi dan Ilmu Pendidikan |                  |
|                            | 9 Abdul Mughni, Drs. MM.                                                          | Fakultas Bisnis, Hukum dan Ilmu Sosial |                  |
|                            | 10 Abdul Rahman Hidayat, SE., M.SEI                                               | Fakultas Agama Islam                   |                  |
|                            | 11 Abdul Wachid, Ir., M.Si                                                        | Fakultas Sains dan Teknologi           |                  |
|                            | 12 Abdullah Basuki Rahmat, S.Si., MT.                                             | Fakultas Sains dan Teknologi           |                  |
|                            | 13 Abinurdian,S.Kom, M.Kom                                                        | Fakultas Sains dan Teknologi           |                  |
|                            | 14 Abu Sufyan, Drs., M.Ag.                                                        | Fakultas Agama Islam                   |                  |
|                            | 15 Achmad Jainuri, MA., Ph.D, Prof                                                | Badan Pelaksana Harian                 |                  |
|                            | 16 Adi Bandono, M.Pd.I., Dr.                                                      | Fakultas Agama Islam                   |                  |
|                            | 17 Agus Kusumaramdhani, S.Si., M.Si                                               | Fakultas Agama Islam                   |                  |
|                            | 18 Agus Salim, S.Pd. M.Psi                                                        | Fakultas Psikologi dan Ilmu Pendidikan |                  |
|                            | 40 Aque Santasa Ne M.Kas Dr                                                       | Fakultas Ilmu Kasabatan                | -                |

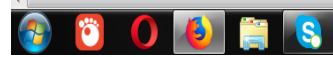

## Bantuan

#### Cara buat blog dosen

## Login ke Dashboard WordPress

 Ketikkan alaman di URL : dosen.namadomain.umsida.ac.id/wp-admin

# 1. Login

|   | Username or Email Address |
|---|---------------------------|
| - |                           |
|   | Password                  |
|   |                           |
|   | Remember Me Log In        |
|   | Lost your password?       |
|   | Back to Niagahoster       |

 pertama <u>menginstal tema WordPress manual</u> melalui tombol Upload Theme. Yang kedua langsung di dashboard dengan memilih kategori tema atau mengetikkan kata kunci tema pada kolom pencarian seperti gambar di bawah ini.

## 2. Tampilan

| Appearance    | Themes     |
|---------------|------------|
| 😰 Plugins     | Customize  |
| 🐣 Users       | Widgets    |
| F Tools       | Menus      |
|               | Header     |
| Li Settings   | Background |
| Collapse menu | Editor     |

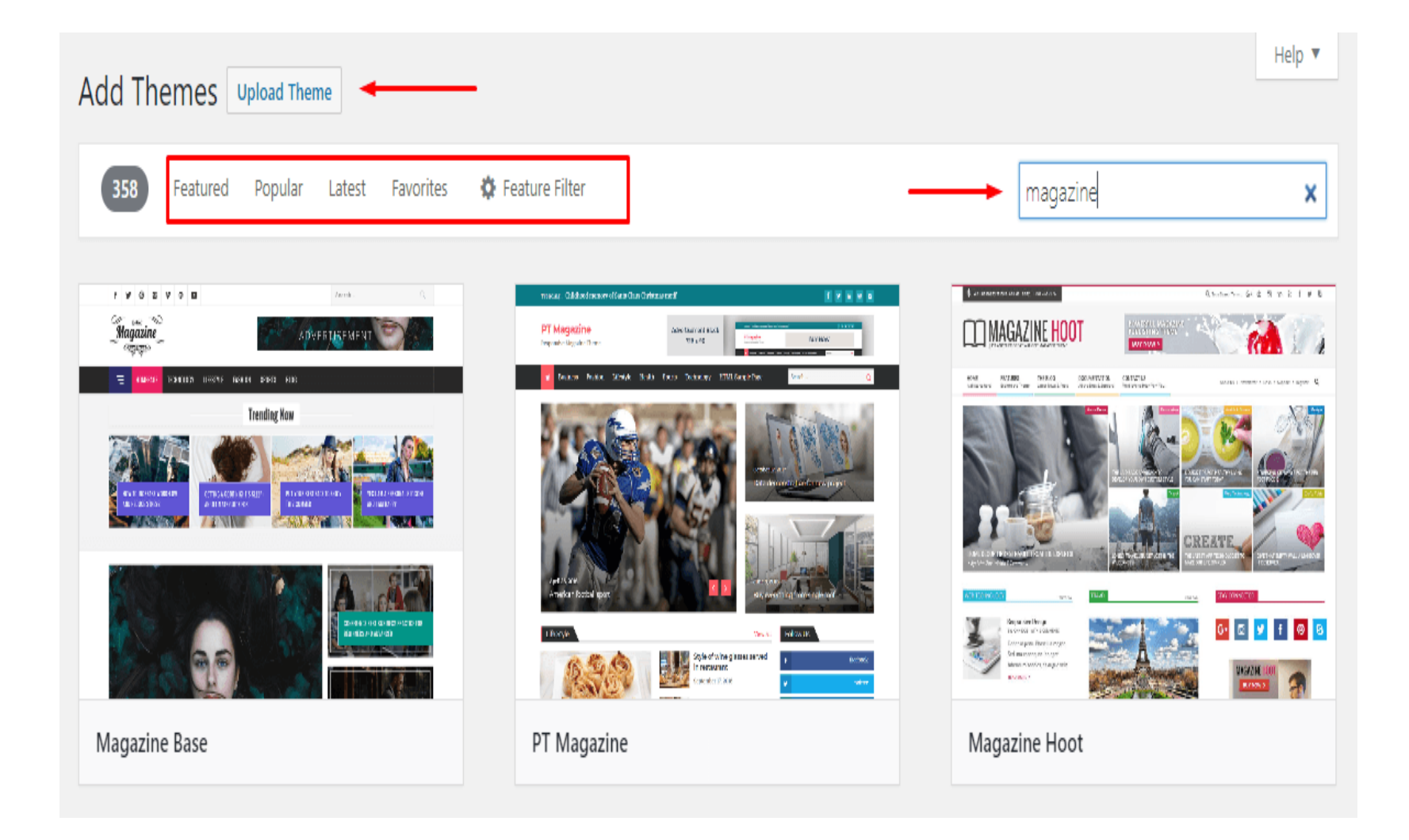

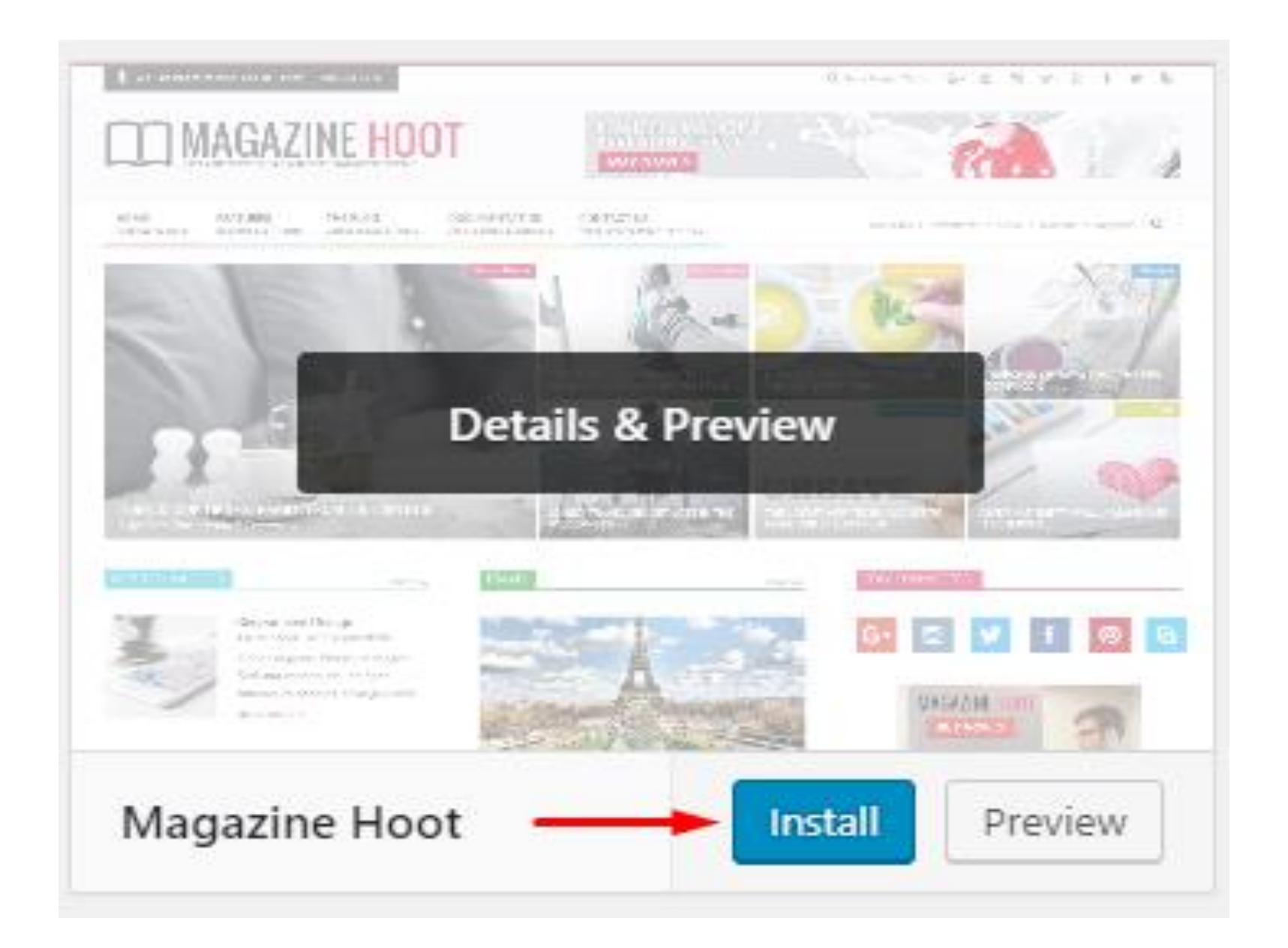

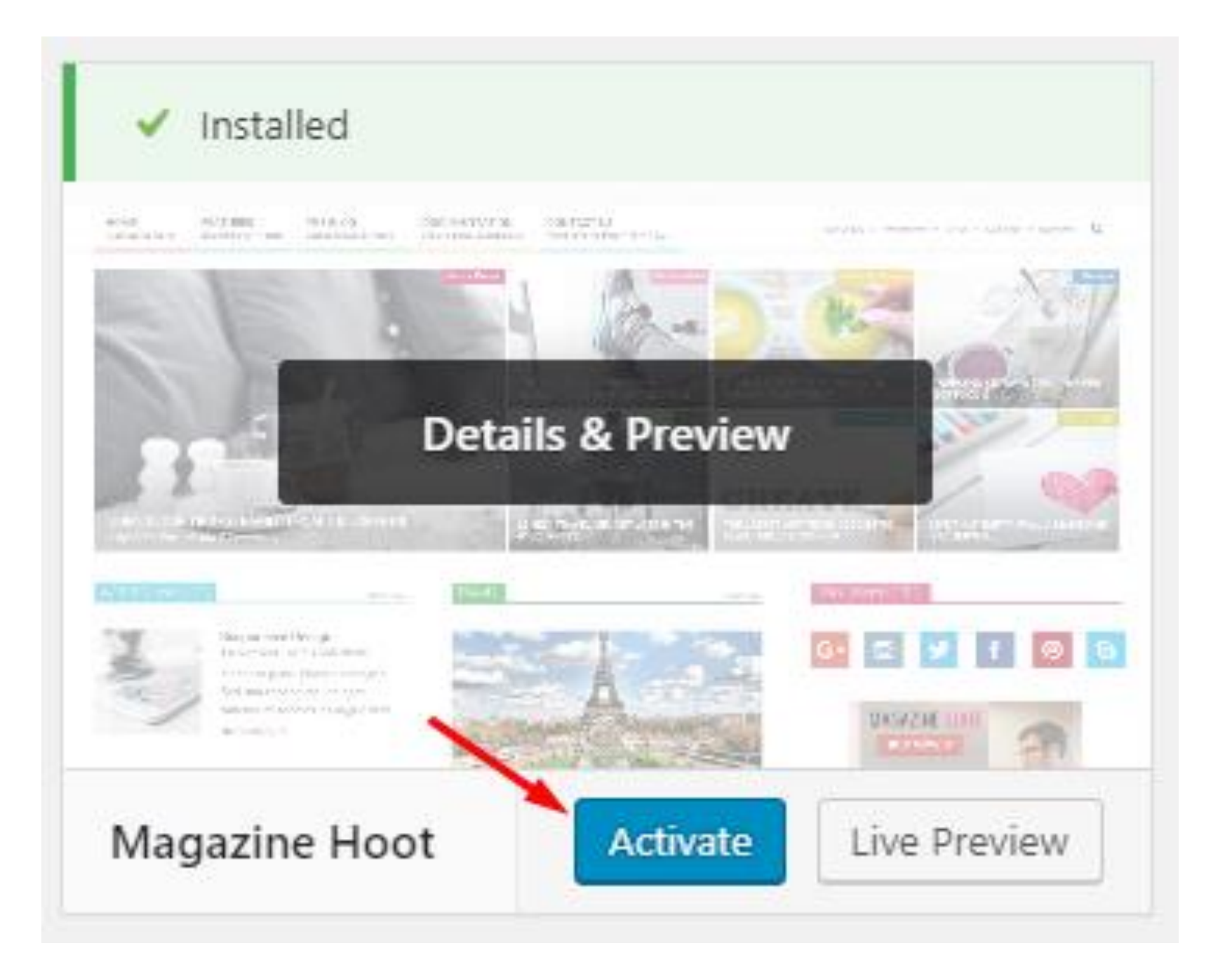

## 3. Tambahkan Halaman

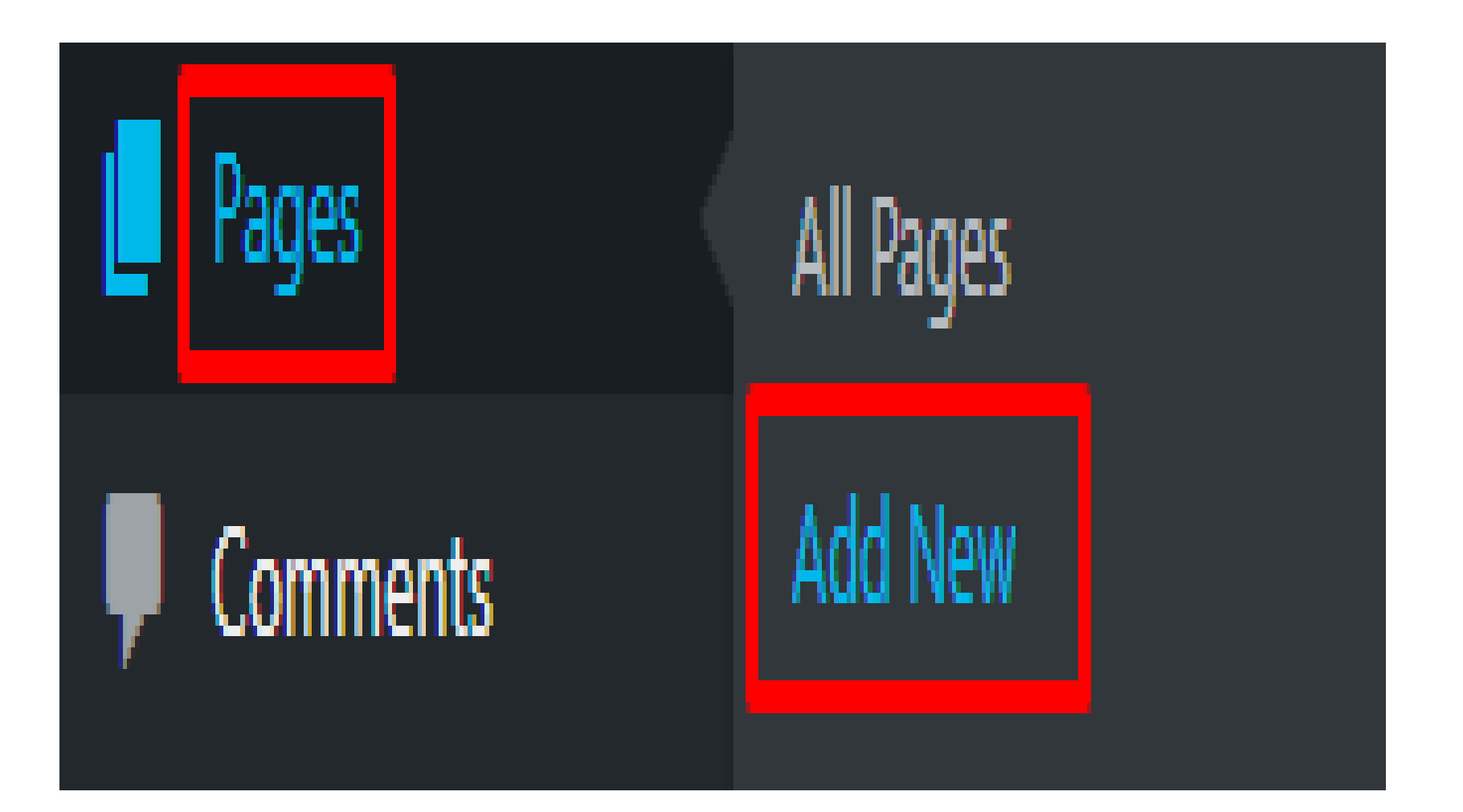

| Add New Page                                                                                                    | Screen Options <b>v</b> Help <b>v</b>                                                         |
|----------------------------------------------------------------------------------------------------|-----------------------------------------------------------------------------------------------|
| Hubungi Kami         Permalink: http://niagahostertutorial.com/hubungi·kami/ Edit         Yisual         Yisual         Visual         Paragraph         B       I         E       I         E       I         I       I         I | Publish       Save Draft       Preview       Status: Draft Edit       Visibility: Public Edit |
| <u>Jika memiliki pertanyaan, silakan hubungi kami melalui alamat</u> email <b>nama@domainanda.com</b> .                                                                                                    | Im Publish immediately Edit       Move to Trash       Publish   Publish       Page Attributes |
|                                                                                                    | Parent (no parent) Order O Need help? Use the Help tab above the screen title                 |
| Word count: 10 Draft saved at 6:40:17 am.                                                                                                    |                                                                                               |

## Tambahkan Menu Navigasi

Pastikan Anda sudah login di dashboard, kemudian pilih menu Appearance > Menus

| >  | Appearance    | Themes     |
|----|---------------|------------|
| ź  | Plugins 1     | Customize  |
| *  | Users         | Widgets    |
| ىر | Tools         | Menus      |
|    |               | Header     |
| Ψŧ | Settings      | Background |
| 0  | Collapse menu | Editor     |

| Edit Menus                                  |                                                |             |
|---------------------------------------------|------------------------------------------------|-------------|
| Edit your menu below, or create a new menu. |                                                |             |
| Pages 🔺                                     | Menu Name Menu Pertama                         | Create Menu |
| Most Recent View All Search                 | Give your menu a name, then click Create Menu. |             |
| Sample Page                                 |                                                | Create Menu |
| Add to Menu                                 |                                                |             |

Pada contoh ini menu yang ditambahkan adalah dari halaman yang sebelumnya sudah dibuat, silakan centang salah satu halaman pada kolom **Pages**, kemudian klik tombol **Add to Menu**, pilih lokasi menu, pada contoh ini kami mencentang **Primary Menu**, kemudian simpan perubahan dengan menekan tombol **Save Menu**.

| Pages 1                                                | Menu Name Menu Pertama                                                                                               | Save Menu      |
|--------------------------------------------------------|----------------------------------------------------------------------------------------------------|----------------|
| Most Recent View All Search                            | Menu Structure                                                                                                    | 5              |
| <ul><li>✓ Hubungi Kami</li><li>✓ Sample Page</li></ul> | Drag each item into the order you prefer. Click the arrow on the righ<br>to reveal additional configuration options. | ht of the item |
| Select All 3 Add to Menu                               | Hubungi Kami                                                                                                    | Page 🔻         |
| Posts 🔻                                                | Menu Settings                                                                                                    |                |
| Custom Links                                           | Auto add pages Automatically add new top-level pages to this n                                                       | menu           |
| Categories 🔻                                           | Display location Primary Menu 4                                                                                      |                |
|                                                        |                                                                                                    |                |
|                                                        | Delete Menu                                                                                                    | Save Menu      |

sumarno

Just another WordPress site

Hubungi Kami

Kantor : Jl. Mojopahit 666 B Sidoarjo Email : sumarno@umsida.ac.id

Edit

Home Hubungi Kami

Q

Search ...

**RECENT POSTS** 

- Informasi Pendaftaran PMB Gelombang 3
- Hello world!

## 3. Posting Artikel

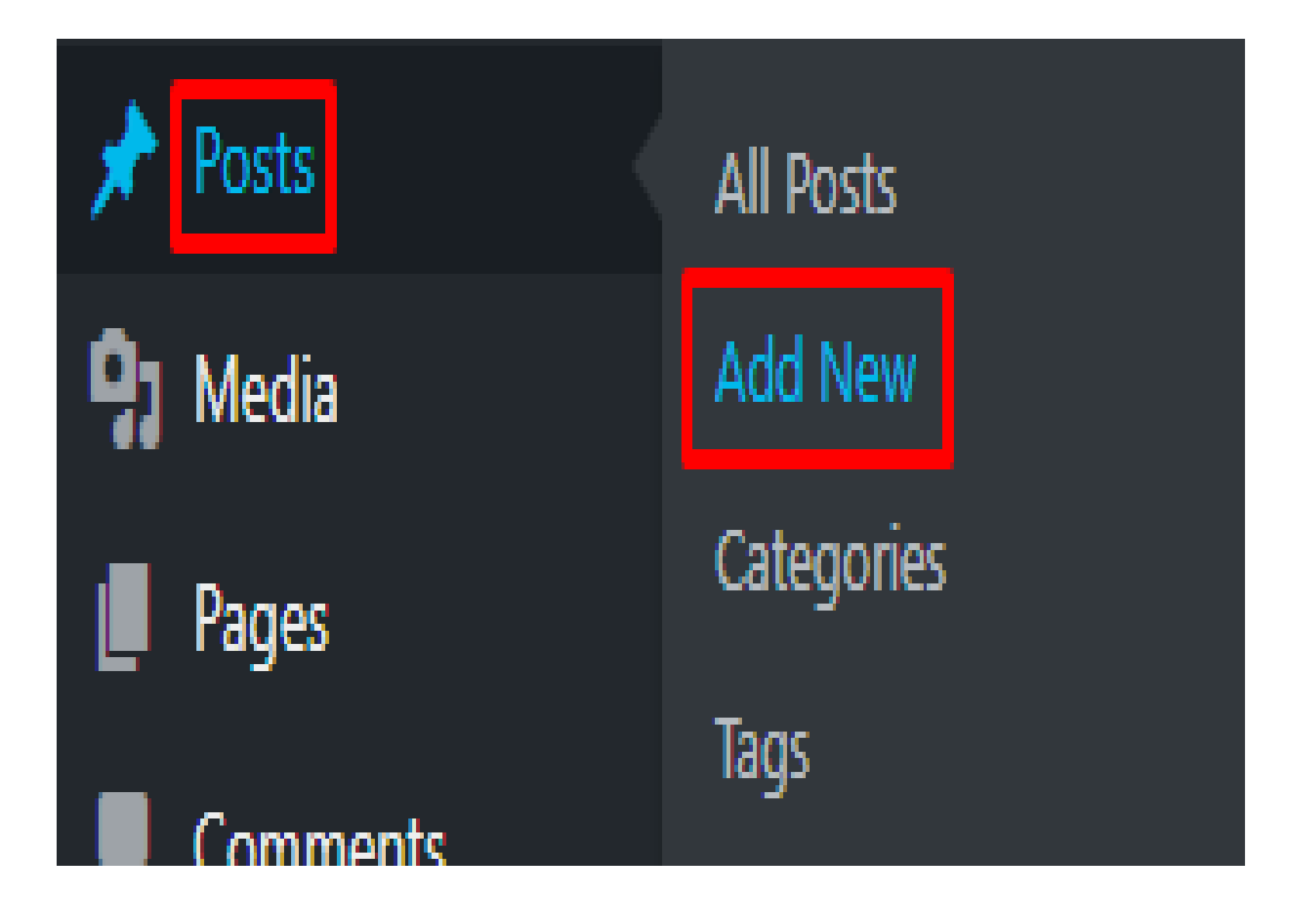

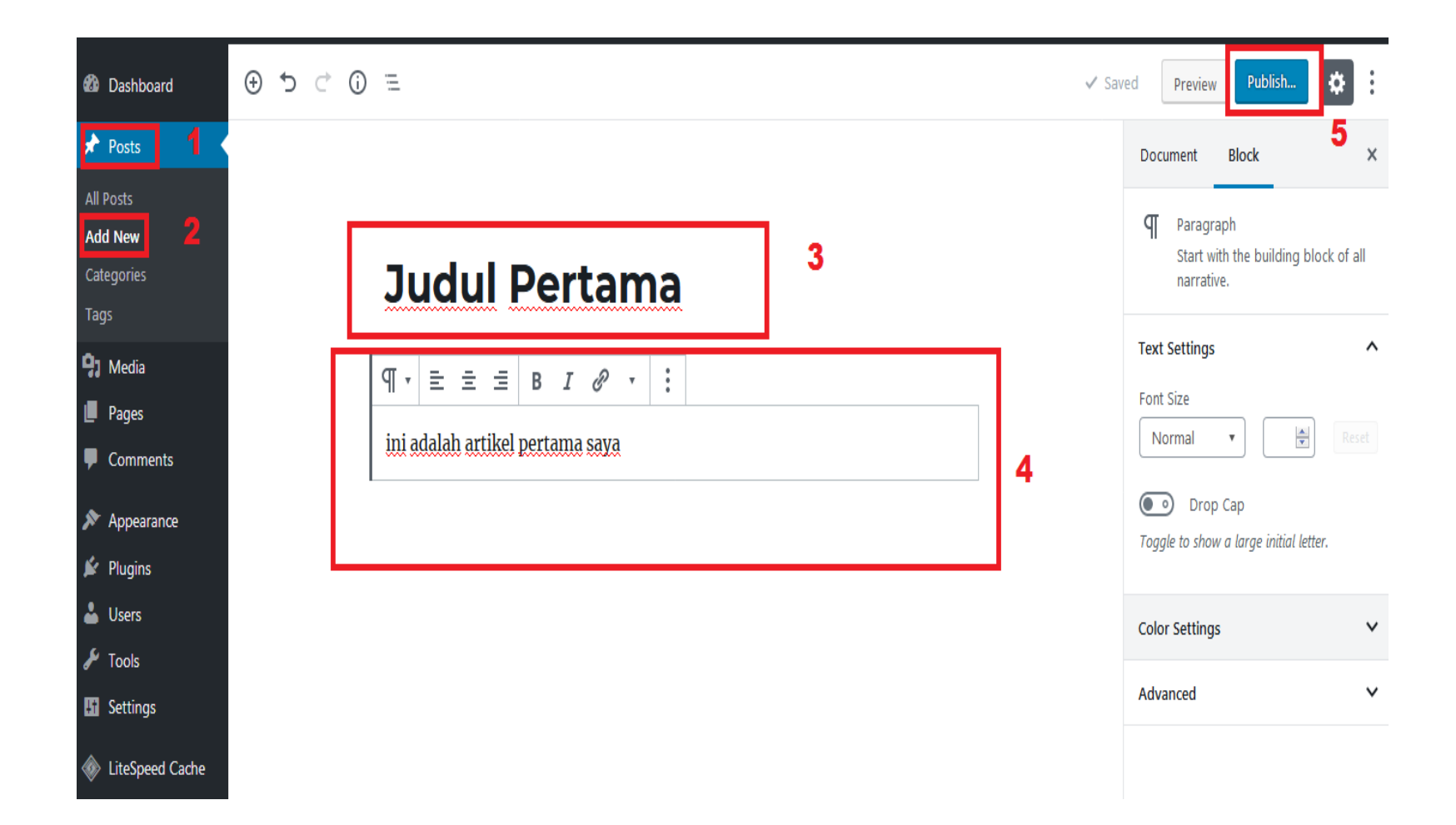

## 4. Kurang Jelas

Hubungi DSTI (Mbak Lilis)